## 使用 OpenVPN 連線行政資訊系統(入口網)操作說明

(1) 先至 OpenVPN 官網(資訊安全起見務必至官方網站下載程式,勿安裝其他來路不明安裝程式), 官方網站程式下載網址:<u>https://openvpn.net/community-downloads/</u>

| https://openvpn.net/community-downloads/<br>y Downloads   × 🖸 OpenVPNT | 「載網址                      |                         | - 🔒 C                | 搜尋               |             |
|------------------------------------------------------------------------|---------------------------|-------------------------|----------------------|------------------|-------------|
| N CLOUD ME CLOSES IN 17 DAYS: APPLY NOW                                |                           |                         |                      | CONTA            |             |
| (P) OPENVPN                                                            | BUSINESS VPN              | PERSONAL VPN            | SUPPORT              | COMMUNITY        | GET OPENVPN |
| SOURCE TARBALL (GZIP)                                                  |                           | GnuPG Signature         | openvpn-2.4          | 1.8.tar.gz       |             |
| SOURCE TARBALL (XZ)                                                    |                           | GnuPG Signature         | openvpn-2.4          | 4.8.tar.xz       | )           |
| source zip<br>依個人電腦Window                                              | s作業系統版本別下                 | GnuPG Signature<br>載安裝檔 | openvpn-2            | .4.8.zip         |             |
| WINDOWS 7/8/8.1/ SERVER 2012                                           | R2 INSTALLER (NSIS)       | GnuPG Signature         | openvpn-install-2.4  | .8-i602-win7.exe |             |
| WINDOWS 10/ SERVER 2016/SER                                            | VER 2019 INSTALLER (NSIS) | GnuPG Signature         | openvpn-install-2.4. | 8-i602-win10.exe |             |

| WINDO                 | OWS 7/8/8.1/SERVER 2012R2 INSTALLER (NSIS) | GnuPG Signature                              | ppenvpn-install-2.4.8-i602-win7.exe |                       |
|-----------------------|--------------------------------------------|----------------------------------------------|-------------------------------------|-----------------------|
|                       |                                            |                                              |                                     | By accessing this we  |
|                       |                                            |                                              |                                     | our data policy and p |
| WINDO                 | OWS 10/SERVER 2016/SERVER 2019 INSTALLER   | (NSIS) GnuPG Signature                       | penvpn-install-2.4.8-i602-win10.exe | Learn More            |
|                       | 您要執行或儲存來自 swupdate.openvpn.org 的 oper      | nvpn-install-2.4.8-1602-Win10.exe (4.13 MB)? | 直接點選執行安裝Open                        | /PN × Got             |
| NOTE: th<br>key are a | ↓<br>● 這個類型的檔案可能會對您的電腦造成傷害。<br>a           |                                              | 執行(R) 儲存(S)                         | ▼ 取消(C)               |
|                       |                                            |                                              |                                     |                       |

## (2) 依照安裝程式步驟,完成 OpenVPN 安裝

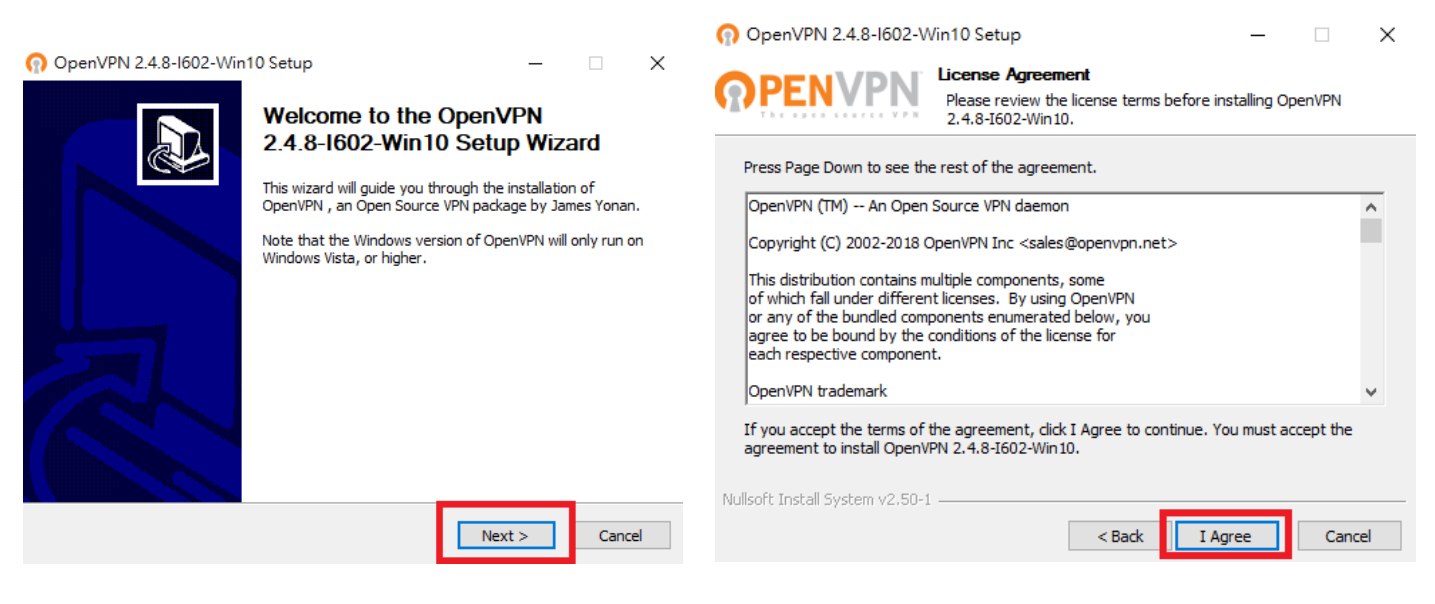

| 🕥 OpenVPN 2.4.8-1602-Wi                                                                                                    | n10 Setup — 🗆 🗙                                                                                                    | n OpenVPN 2.4.8-I602-W                                         | fin10 Setup – 🗆 🗙                                                                                                    |
|----------------------------------------------------------------------------------------------------|----------------------------------------------------------------------------------------------------|----------------------------------------------------------------|----------------------------------------------------------------------------------------------------|
|                                                                                                    | Choose Components<br>Choose which features of OpenVPN 2.4.8-I602-Win10 you want<br>to install.                                                                                                    | <b>OPENVPN</b>                                                 | Choose Install Location<br>Choose the folder in which to install OpenVPN 2.4.8-I602-Win10.                                     |
| Select the components to ins<br>service if it is running. All DLI                                                                                                    | tall/upgrade. Stop any OpenVPN processes or the OpenVPN<br>.s are installed locally.                                                                                                    | Setup will install OpenVPN 2.<br>folder, click Browse and sele | .4.8-I602-Win10 in the following folder. To install in a different ct another folder. Click Install to start the installation. |
| Select components to install:                                                                                                    | OpenVPN User-Space Components     OpenVPN Service     TAP Virtual Ethernet Adapter     OpenVPN GUI     EasyRSA 2 Certificate Management Scripts     Advanced                                                                         | Destination Folder<br>C:\Program Files\OpenV                   | PN Browse                                                                                                    |
| Space required: 12.7MB                                                                                                    | Position your mouse over a component to see its description.                                                                                                    | Space required: 12.7MB<br>Space available: 3.2GB               |                                                                                                    |
| Nullsoft Install System v2.50-1 -                                                                                                    | < Back Next > Cancel                                                                                                    | Nullsoft Install System v2.50-1                                | < Back Install Cancel                                                                                                    |
| OpenVPN 2.4.8-1602-Wir     OpenVPN 2.4.8-1602-Wir     OpenVPN 2.4.8-1602-Wir      Output folder: C: Program F     Extract: icon.ico     Output folder: C: Program F     Extract: icense.txt     Created uninstaller: C: Prog     Starting OpenVPN Interactiv     Checking .NET Framework 4.0 Full fou     Proceeding with remainder of     Completed | n10 Setup — — X<br>nstallation Complete<br>Setup was completed successfully.<br>Files\OpenVPN<br>files\OpenVPN\doc<br>gram Files\OpenVPN\Uninstall.exe<br><i>e</i> Service<br>ersion<br>und, no need to install.<br>of installation. | OpenVPN 2.4.8-I602-Wir                                         | DenvPN 2.4.8-1602-Win10 has been installed on your computer.<br>Click Finish to close this wizard.                             |
| Nullsoft Install System v2.50-1 –                                                                                                    | < Back Next > Cancel                                                                                                    |                                                                | < Back Finish Cancel                                                                                                    |
|                                                                                                    |                                                                                                    |                                                                |                                                                                                    |

- (3) 至院内 VPN 設備下載 VPN 撥號連線設定檔(此步驟操作請洽資訊人員):
- (4) 執行桌面 OpenVPN 程式捷徑後, 匯入撥號設定檔

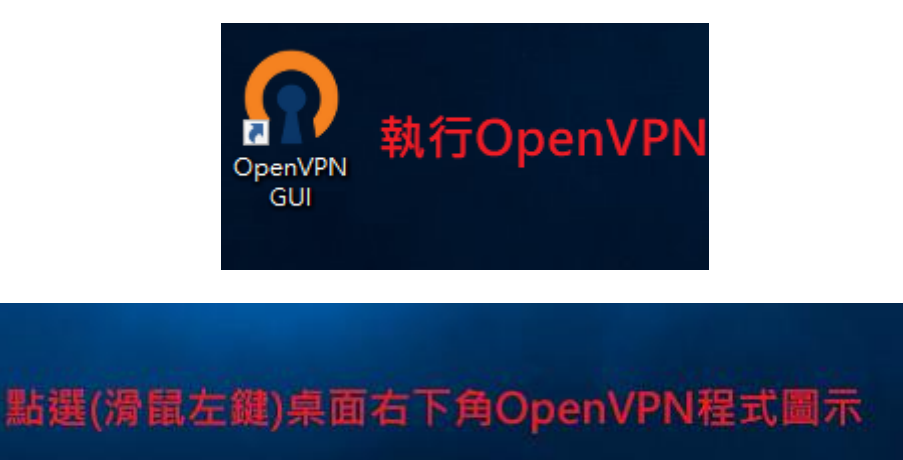

9:14 💿 💿 🕼 🕼 5 🗩 7 14 2020/4/14

| 連線        |                         |
|-----------|-------------------------|
| 斷線        |                         |
| Reconnect |                         |
| 顯示狀態      |                         |
| 顯示紀錄      |                         |
| 編輯設定檔     |                         |
| 清除儲存的密碼   |                         |
| <br>匯入設定檔 |                         |
| 選項        | 100%                    |
| 離開        | 下午 09:16                |
| ^         | 🖳 💁 🕥 🖅 🌈 🕼 中 2020/4/14 |

| 開啟                                      |                         |                                                                                          | ×             |
|-----------------------------------------|-------------------------|------------------------------------------------------------------------------------------|---------------|
| $\leftarrow \rightarrow \star \uparrow$ | 🔜 > 本機 > 桌面             | ✓ <ul><li>✓ <ul><li></li><li></li></ul></li><li></li></ul> <li></li> <li></li> <li></li> | م             |
| 組合管理 ▼                                  | 新増資料夾                   |                                                                                          | • 🔳 🕐         |
| ♣ 快速存取                                  | 名稱 ^                    | 修改日期                                                                                     | 類型            |
|                                         | openvpn_client          | 2020/4/14 上午 0                                                                           | OpenVPN Confi |
|                                         | ₩ 4 供                   | 2020/4/5 下午 01                                                                           | 捷徑            |
| 〇〇〇〇〇〇〇〇〇〇〇〇〇〇〇〇〇〇〇〇〇〇〇〇〇〇〇〇〇〇〇〇〇〇〇〇〇   | *                       |                                                                                          |               |
| ▶ 圖片                                    | ✓ 點選剛下載→C               | )nen//PN設定檔                                                                              |               |
| 🎝 音樂                                    |                         |                                                                                          |               |
| 📑 影片                                    |                         |                                                                                          |               |
| 💻 本機                                    |                         |                                                                                          |               |
| 💣 網路                                    |                         |                                                                                          |               |
|                                         |                         |                                                                                          |               |
|                                         | <                       |                                                                                          | >             |
|                                         | 檔案名稱(N): openvpn_client | <ul> <li>✓ *.ovpn</li> </ul>                                                             | ~             |
|                                         |                         | 開啟(O) ↓                                                                                  | 取消            |
|                                         |                         | 10000707                                                                                 |               |

(5) 輸入使用者名稱(員工編號)及密碼(AD 密碼)連線 VPN,建議勿儲存密碼(每次撥號均需輸入密碼 驗證身分),以避免個人帳號遭盜用

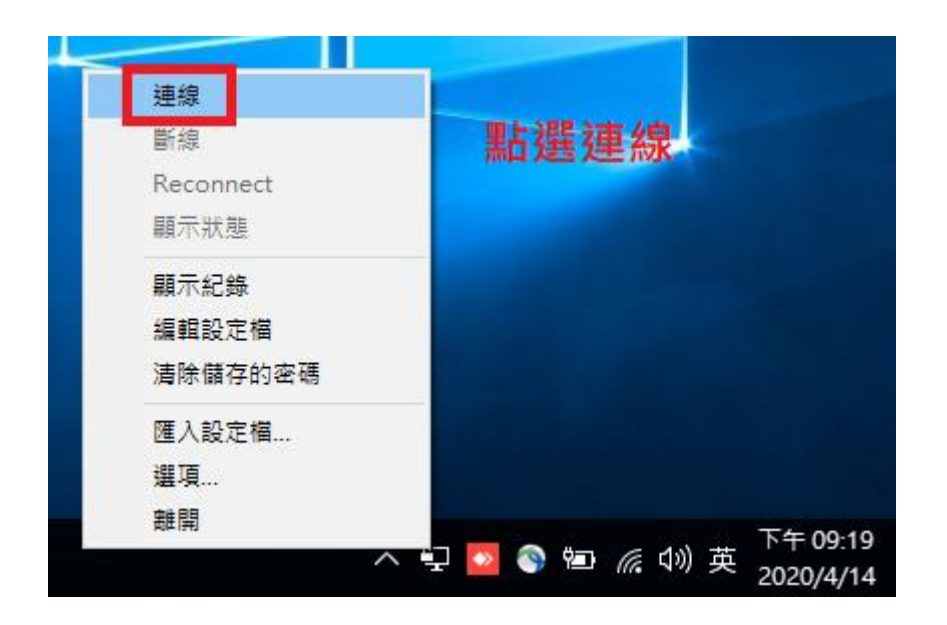

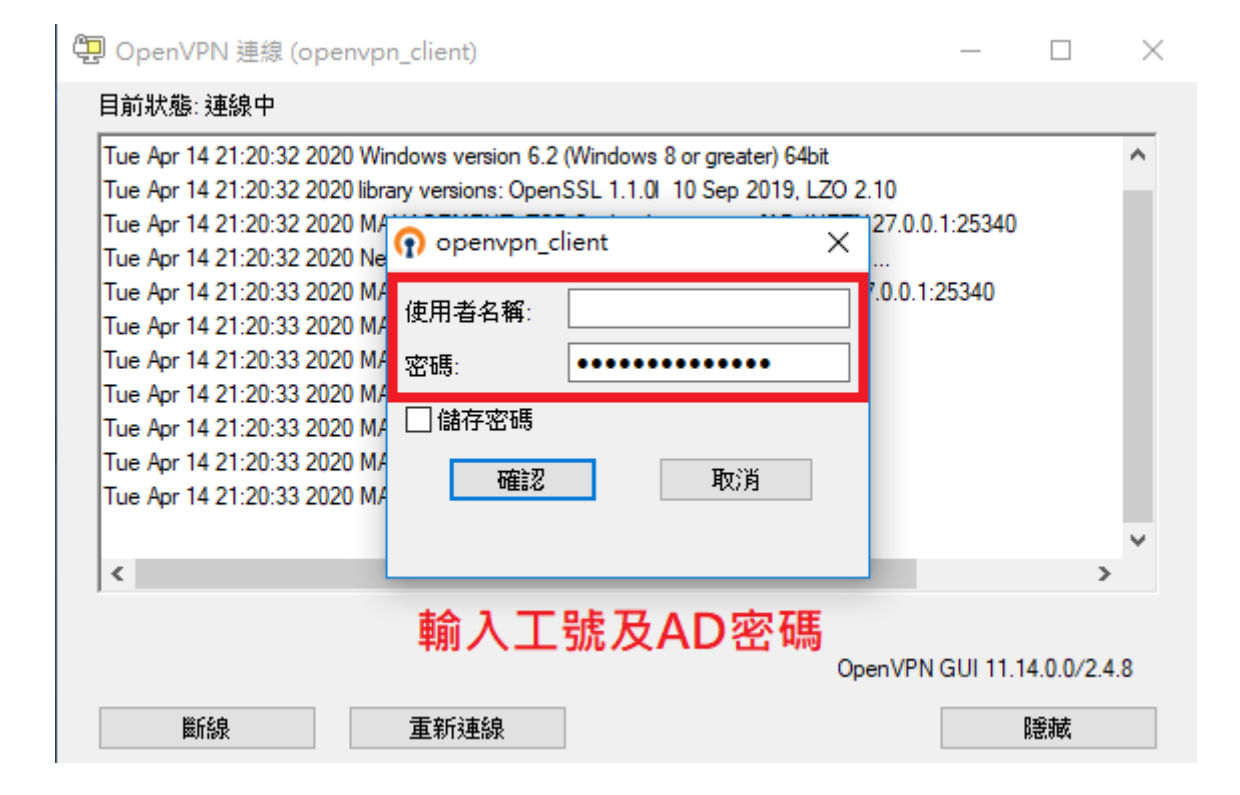

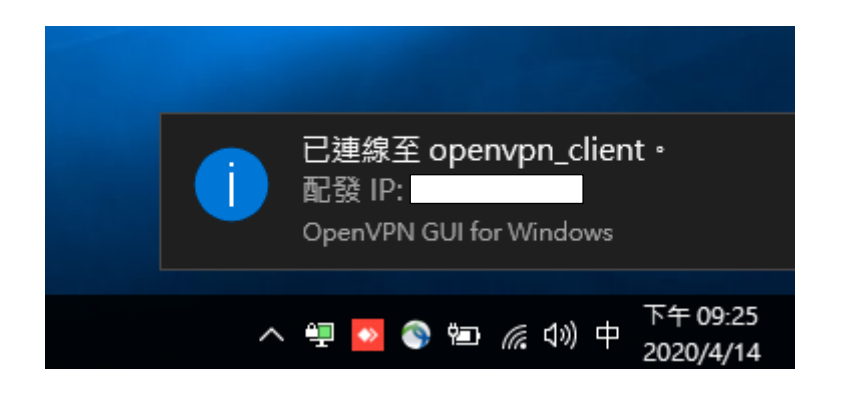

(6) 連線後於 IE 瀏覽器(僅支援 IE)輸入入口網網址,進入系統登入頁面後輸入工號及密碼即可登入 入口網並連結各行政資訊子系統 (7) 使用完入口網等行政資訊子系統後,請務必立即切斷 VPN 連線,以確保個人帳戶安全

| 連線                |       |            |      |    |                       |
|-------------------|-------|------------|------|----|-----------------------|
| 斷線                |       |            | -    |    |                       |
| Reconnect<br>顯示狀態 |       |            |      |    |                       |
| 顯示紀錄<br>編輯設定檔     |       |            |      |    |                       |
| 清除儲存的密碼<br>       |       |            |      |    |                       |
| 選項                |       |            |      |    |                       |
|                   | 2 💽 🤇 | ) <b>†</b> | 6. 4 | 》英 | 下午 09:59<br>2020/4/14 |